## How to add an approval process (document)

After logging in to the OLISS Web side, users should click on Workflow and enter the specific function name into the search box for a search (this document uses Purchase Application as an example). Clicking on the + icon next to the function name will lead to the new process interface. Fill in the necessary information as required (fields marked with \* are mandatory), and finally click Confirm to complete the process.

This document uses Purchase Application as an example.

- 1、Click "Workflow";
- 2、Search for the specific function name in the search bar;
- 3、Click the + on the right side of the function name;
- 4、Fill in the relevant information as needed (fields marked with \* are required);
- 5、 "Click "Confrim"

| 4         | 互海科技                              |          | ΘQ                                                                                                    |                   |                                     | Workbench (28735) Vessel Monitor Find                                                                                                    | Switching System - 🔎 👯 EN -                    | 0 🕋 Matha            |
|-----------|-----------------------------------|----------|----------------------------------------------------------------------------------------------------|-------------------|-------------------------------------|----------------------------------------------------------------------------------------------------|------------------------------------------------|----------------------|
| ⊕         | Voyage Number<br>Management       | >        | Workflow                                                                                                    |                   |                                     |                                                                                                    |                                                |                      |
| <b></b>   | Vessel Report                     | >        | 2、Search for the spectrum for the spectrum for the spectr | pecific func      | tion name in the se                 | earch bar                                                                                                    | Keywords Searching                             | Search Reset         |
| $\oslash$ | Patrol Inspectiion                | >        | Purchase Appl.                                                                                                    | No.               | Workflow Name                       | Application Scope                                                                                                    | Approval Process                               | Operation            |
| ۲)<br>ج   | SMS Management                    | >        | Purchase Appl.<br>(5)                                                                                                    | 1                 | 岸基采购申请                              | Vessel: Shore-based<br>Dept.: Engine Dept., Deck Dept., Other Dept.,<br>Item Type: Spare Parts, Marine Stores, Oil, Marine Chart                       | 申请•CO审批                                        | Copy   Edit   Delete |
| ▲         | Management<br>Vessel Incident Rec | C        | lick the "+" on the rig                                                                                                    | ht side of t<br>2 | he function name<br><sub>采购申请</sub> | Vessel: LINK OCEAN 1, LINK OCEAN 14, LUNG MUN, OCEAN 1, 得意(姜素<br>文)<br>Dept.: Engine Dept.<br>Item Type: Spare Parts, Marine Stores, Oil, Marine Chart | 申请-轮机长审批-机务主管审批                                | Copy   Edit   Delete |
| 8         | Address Book                      | >        |                                                                                                    | 3                 | 采购申请-甲板部                            | Vessel: All<br>Dept.: Engine Dept., Deck Dept., Other Dept.<br>Item Type: Spare Parts, Marine Stores, Oil, Marine Chart                                | 申请•采购经理审批                                      | Copy   Edit   Delete |
| <u>ه</u>  | Setting                           | ~        |                                                                                                    | 4                 | 甲板部海图采购申请                           | Vessel: LINK OCEAN 1, LINK OCEAN 14, huhai3, huhaiyun<br>Dept.: Deck Dept.<br>Item Type: Marine Chart                                                  | 申请-海务经理审批(审核中购项目是否合理)                          | Copy   Edit   Delete |
|           | Role Authority                    |          |                                                                                                    | 5                 | 油料申请流程                              | Vessel: AMY ANGEL<br>Dept.: Engine Dept.<br>Item Type: Oil                                                                                             | 申请-轮机长01审批(船上申请)-CO审批(岸基)-机务部长审批(岸基)-总经理审批(岸基) | Copy   Edit   Delete |
|           | Workflow                          | +1,<br>> | Click "Workflow"                                                                                                    |                   |                                     |                                                                                                    |                                                |                      |

Add Purchase Application Process

| Wor                                                             | rflow Name *                                                                                                    |               | Priority Lev | el *         |                 | Applicable Dept                           | *                   |             | Applicable                                  | Item Type *                          |   |
|-----------------------------------------------------------------|----------------------------------------------------------------------------------------------------|---------------|--------------|--------------|-----------------|-------------------------------------------|---------------------|-------------|---------------------------------------------|--------------------------------------|---|
| Ple                                                             | Please enter                                                                                                    |               | 1 ÷          |              | \$              | Engine Dept. × Deck Dept. × Other Dept. × |                     | Spare Parts | Spare Parts × Marine Stores × Oil × Chart × |                                      |   |
| Арр                                                             | icable Vessel * 🗌 Select All 🛛 Add                                                                                                    |               |              |              |                 |                                           |                     |             |                                             |                                      |   |
| Rem                                                             | arks                                                                                                    |               |              |              |                 |                                           |                     |             |                                             |                                      |   |
| Ple                                                             | ase enter                                                                                                    |               |              |              |                 |                                           |                     |             |                                             |                                      |   |
|                                                                 | Warning days can be set, default is 15 days                                                                                               |               |              |              |                 |                                           |                     |             |                                             |                                      |   |
| •                                                               | Workflow: Approval 🗌 If the former approver and the latter approver are the same, the latter approval node will be automatically skipped. |               |              |              |                 |                                           |                     |             |                                             |                                      |   |
|                                                                 | Procedure                                                                                                    | Approver *    |              | Node Name    | Whether purcha  | ase items can be                          | Editable Or Not *   | v           | Varning Days *                              | Operation                            |   |
|                                                                 | 1                                                                                                    | Please Select | ~            | Please enter | No              | ~                                         | Yes                 | ~           | 15                                          | Insert Next Step                     |   |
| cc (                                                            | Dbject                                                                                                    |               |              | Can s        | set whether the | documentatio                              | ↓<br>on content can | be edited   | Click to                                    | ↓<br>o insert a step after this step | 2 |
| сс                                                              | Role *                                                                                                    |               |              | CC Setting * |                 |                                           |                     | Operation   |                                             |                                      |   |
| Add                                                             |                                                                                                    |               |              |              |                 |                                           |                     |             |                                             |                                      |   |
| 4、Fill in the relevant information as needed ( with * required) |                                                                                                    |               |              |              |                 |                                           |                     |             |                                             |                                      |   |

| Workflow Preview Confirm Cancel | 5、Click '        | 5、Click "Confirm" |        |
|---------------------------------|------------------|-------------------|--------|
| Workflow Preview Confirm Cancel |                  | 1                 |        |
|                                 | Workflow Preview | Confirm           | Cancel |